## Installation of "Siera Management Software"

- 1. Copy the folder "Siera Management Software" to your C:/ path or D:/ path, please don't put it in the desktop.
- 2. Make sure you login your computer with Administrator role.

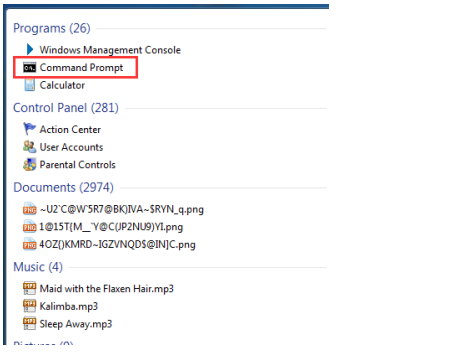

Right click "Command Prompt", and select "Run as administrator". Input "net user administrator /active:yes "

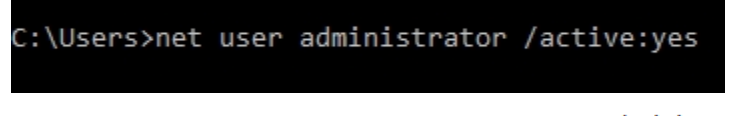

Note: There are two blank space here: net user administrator active: yes

Then restart your PC and login in your PC by "administrator" rule.

- 3. Turn off the firewall.
- 4. Run "srv\_install.bat", then restart your PC.
- 5. Access to the Service of your PC, and start "Apache Tomcat 6" and "watchdog" manually

| Services                            |                                                                            | _                                                                                                    |                                                                                                    |                               | l                                                                                                  | - • ×                                                                                                    |  |  |  |
|-------------------------------------|----------------------------------------------------------------------------|----------------------------------------------------------------------------------------------------|----------------------------------------------------------------------------------------------------|-------------------------------|----------------------------------------------------------------------------------------------------|----------------------------------------------------------------------------------------------------|--|--|--|
| ile Action View                     | Help                                                                       |                                                                                                    |                                                                                                    |                               |                                                                                                    |                                                                                                    |  |  |  |
| • 🔿 🔲 🖬 🖸                           | ) 🗟   🛛 📰   🕨 🔳 II IV                                                      |                                                                                                    |                                                                                                    |                               |                                                                                                    |                                                                                                    |  |  |  |
| Services (Local) O Services (Local) |                                                                            |                                                                                                    |                                                                                                    |                               |                                                                                                    |                                                                                                    |  |  |  |
|                                     | Apache Tomcat 6                                                            | Name                                                                                                    | Description                                                                                                    | Status                        | Startup Type                                                                                       | Log On As 🔥                                                                                                    |  |  |  |
|                                     | <u>Start</u> the service                                                   | <ul> <li>9E Network Techn</li> <li>ActiveX Installer (</li> <li>Adaptive Brightness</li> </ul>                                                                                                    | Provides Us<br>Monitors a                                                                                                    | Started                       | Automatic<br>Manual<br>Manual                                                                      | Local Syste<br>Local Syste<br>Local Service                                                                                           |  |  |  |
|                                     | Description:<br>Apache Tomcat 6.0.36 Server -<br>http://tomcat.apache.org/ | Apache Torncat 6<br>Application Experi<br>Application Identity<br>Application Infor<br>Application Layer<br>Application Layer<br>Background Intelli<br>Base Filtering Engi<br>BitLocker Drive En<br>Block Level Backu | Apache To<br>Processes a<br>Determines<br>Facilitates t<br>Provides su<br>Processes in<br>Transfers fil<br>The Base Fil<br>BDESVC hos<br>The WBENG | Started<br>Started<br>Started | Automatic<br>Manual<br>Manual<br>Manual<br>Manual<br>Automatic (D<br>Automatic<br>Manual<br>Manual | Local Syste<br>Local Syste<br>Local Service<br>Local Syste<br>Local Syste<br>Local Syste<br>Local Syste<br>Local Syste<br>Local Syste |  |  |  |
|                                     |                                                                            | Bluetooth Support     BranchCache     Certificate Propag     CNG Key Isolation     COM+ Event Syst     COM+ System Ap     COM+ System Ap     Computer Browser                                                         | The Bluetoo<br>This service<br>Copies user<br>The CNG ke<br>Supports Sy<br>Manages th<br>Maintains a                                               | Started<br>Started            | Manual<br>Manual<br>Manual<br>Automatic<br>Manual<br>Manual                                        | Local Service<br>Network S<br>Local Syste<br>Local Syste<br>Local Service<br>Local Syste                                              |  |  |  |
|                                     |                                                                            | •                                                                                                    |                                                                                                    |                               |                                                                                                    | +                                                                                                    |  |  |  |
|                                     | Extended Standard                                                          |                                                                                                    |                                                                                                    |                               |                                                                                                    |                                                                                                    |  |  |  |

| O Services (Local) |                                                       |                                          |         |                               |                                           |
|--------------------|-------------------------------------------------------|------------------------------------------|---------|-------------------------------|-------------------------------------------|
| watchdog           | Name                                                  | Description                              | Status  | Startup Type                  | Log On As                                 |
| Start the service  | User Profile Service<br>Wirtual Disk<br>User Shadow C | This service<br>Provides m<br>Manages an | Started | Automatic<br>Manual<br>Manual | Local Syste<br>Local Syste<br>Local Syste |
|                    | 🐝 watchdog                                            |                                          |         | Automatic                     | Local Syste                               |
|                    | WebClient                                             | Enables Win                              |         | Manual                        | Local Service                             |
|                    | Windows Audio                                         | Manages au                               | Started | Automatic                     | Local Service                             |
|                    | 🥨 Windows Audio E                                     | Manages au                               | Started | Automatic                     | Local Syste                               |
|                    | 🤍 Windows Backup                                      | Provides Wi                              |         | Manual                        | Local Syste                               |
|                    | ( Windows Piomotri                                    | The Minde                                |         | Manual                        | Local Surta                               |

 Reboot your PC, then access to "bin" folder, and run "cms.exe" Username: admin Password:123456

Then you can access to the management interface.

7. You can also login this management software on another PC. Just copy "cms.exe" and "libmysql.dll" to another PC, then login to the PC which installed management software:

|    |          |           | w11    |   |
|----|----------|-----------|--------|---|
|    | User:    | admin     |        |   |
|    |          |           |        |   |
| Pa | assword: | •••••     |        |   |
|    |          |           |        |   |
|    | Mode:    | Remote    | •      | ] |
|    | IP:      | 127.0.0.1 |        |   |
| (  | ОК       |           | Cancel |   |

Uninstall:

Run "srv\_remove.bat"

## How to Register device to management software

1. Outdoor panel (Building No:1 Unit/Door No:1 Device No:1)

| Access 📚             | Monitor  | Panel | Person | Walls          | Center | User | Group |
|----------------------|----------|-------|--------|----------------|--------|------|-------|
|                      | Devices: |       |        |                |        |      |       |
| Security 🔊           | E 🔁 XM   | 1     |        | Group: XM      |        |      |       |
| Message 🛞            |          | 1     | A      | ccount: 101990 | 01     | ]    |       |
| tereflählig System 🛞 |          |       | Pas    | ssword:        | •      |      |       |
| Account              |          |       |        | Name: abc      |        | ]    |       |
| 🔤 Device Detail      |          |       | в      | uilding: 1     |        |      |       |
| 🛄 Device Status      |          |       |        | Door: 1        |        |      |       |
| 🔀 Others             |          |       |        | Index: 1       |        |      |       |
|                      |          |       | [      | Modify         | Add    |      | Del   |

| Main    | Device Set | tings |
|---------|------------|-------|
| LAN     |            |       |
| Device  | BuildNo:   | 1     |
| Access  | UnitNo:    | 1     |
| VOIP    | No:        | 1     |
| Forward | 1101       | -     |

Fill management software IP address and login password to below setting:

| Main     | LAN Settir | ngs            |
|----------|------------|----------------|
| LAN      | TP:        | 192.168.15.8   |
| Access   | Mask:      | 255.255.0.0    |
| VOIP     | Gateway:   | 192.168.15.8   |
| ExModule | DNS:       | 211.162.32.1   |
| Advanced |            |                |
| Default  | Server IP: | 192.168.15.200 |
| Logout   | rassword.  |                |
|          | NTP:       | 198.123.30.132 |
|          |            |                |
|          | Submit     |                |

## 2. Flat Camera

| Access              | ۲ | Monitor  | Panel | Person | Wa       | alls               | Center | User | Grou |
|---------------------|---|----------|-------|--------|----------|--------------------|--------|------|------|
| Security<br>Message | * | Devices: | NV.   | Ac     | Group:   | XM<br>100 10 10 10 | 2      |      |      |
| and a state system  | ۲ |          |       | Pass   | sword:   | •••••              |        |      |      |
| Account             |   |          |       | 1      | Name: 0  | cathy              |        |      |      |
| 🔤 Device Detail     |   |          |       | Bu     | uilding: | 1                  |        |      |      |
| 🛄 Device Status     |   |          |       |        | Door:    | 1                  |        |      |      |
| 🔀 Others            |   |          |       | 1      | Room:    | 102                |        |      |      |
|                     |   |          |       | 1      | Index:   | 1                  |        |      |      |
|                     |   |          |       |        | Modify   |                    | Add    |      | Del  |

| Main          |   | Device Set  | ttings |
|---------------|---|-------------|--------|
| LAN<br>Device | [ | BuildNo:    | 1      |
| Access        |   | UnitNo:     | 1      |
| VOIP          |   | Floor:      | 1      |
| ExModule      |   | RoomNo:     | 2      |
| Advanced      |   | No:         | 1      |
| Phonebook     |   | Sys passwd: |        |
| Default       |   | 2           |        |

Fill management software IP address and login password to below setting:

| Main      | LAN Setti  | LAN Settings   |  |  |  |  |  |
|-----------|------------|----------------|--|--|--|--|--|
| LAN       |            |                |  |  |  |  |  |
| Device    | IP:        | 192.168.15.154 |  |  |  |  |  |
| Access    | Mask:      | 255.255.255.0  |  |  |  |  |  |
| • VOIP    | Gateway:   | 192.168.15.1   |  |  |  |  |  |
| Forward   | DNS:       | 218.85.152.99  |  |  |  |  |  |
| ExModule  | 240.       | 2101001102100  |  |  |  |  |  |
| Advanced  |            |                |  |  |  |  |  |
| Phonebook | Server IP: | 192.168.15.200 |  |  |  |  |  |
| Default   | Password'  |                |  |  |  |  |  |
| Logout    | I dooword. |                |  |  |  |  |  |
|           |            |                |  |  |  |  |  |
|           | NTP:       | 198.123.30.132 |  |  |  |  |  |
|           |            |                |  |  |  |  |  |
|           | Submit     |                |  |  |  |  |  |

3. Indoor Monitor

| Access          | ۲ | Monitor  | Panel | Person | v      | Valls   | Center | User | Group |
|-----------------|---|----------|-------|--------|--------|---------|--------|------|-------|
|                 |   | Devices: |       |        |        |         |        |      |       |
| Security        | × | E 🔁 XM   |       | G      | roup:  | XM      |        |      |       |
| Message         | ۲ |          |       | Acc    | ount:  | 1010102 |        | _    |       |
| Steeling System | ۲ |          |       | Pass   | word:  | •••••   |        |      |       |
| 🔒 Account       |   |          |       | N      | lame:  | ddd     |        |      |       |
| Device Detail   |   |          |       | Bui    | lding: | 1       |        |      |       |
| 📕 Device Status |   |          |       |        | Door:  | 1       |        |      |       |
| 🔀 Others        |   |          |       | R      | loom:  | 102     |        |      |       |
|                 |   |          |       |        |        |         |        | -    |       |
|                 |   |          |       |        | Modif  | ÿ       | Add    |      | Del   |

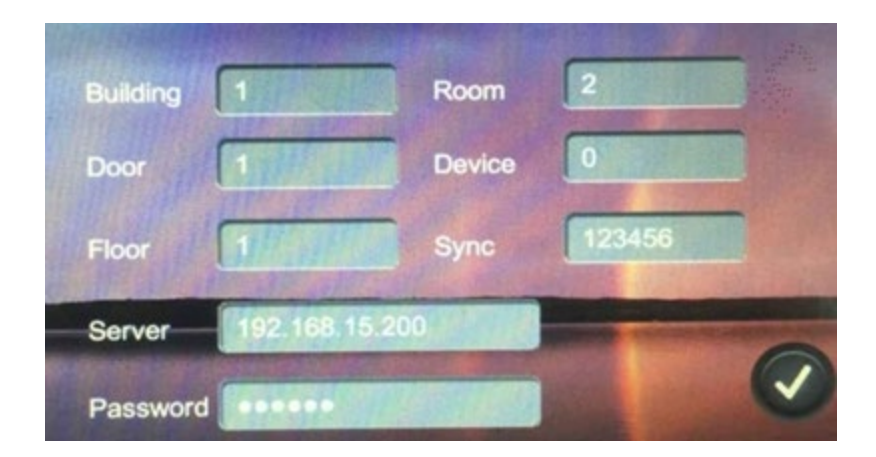

Then you can send the message, add/modify/delete card on management software.